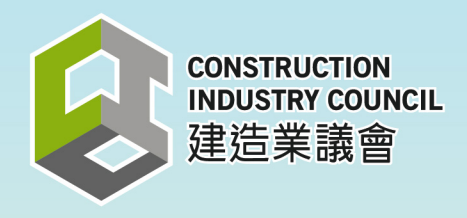

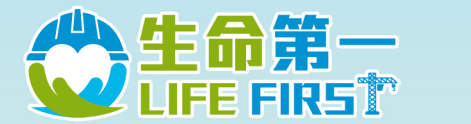

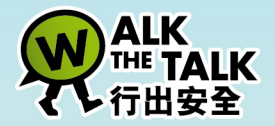

# - 前线人员安全表现纪录计划-FRONTLINE PERSONNEL SAFETY PERFORMANCE RECORDING SCHEME

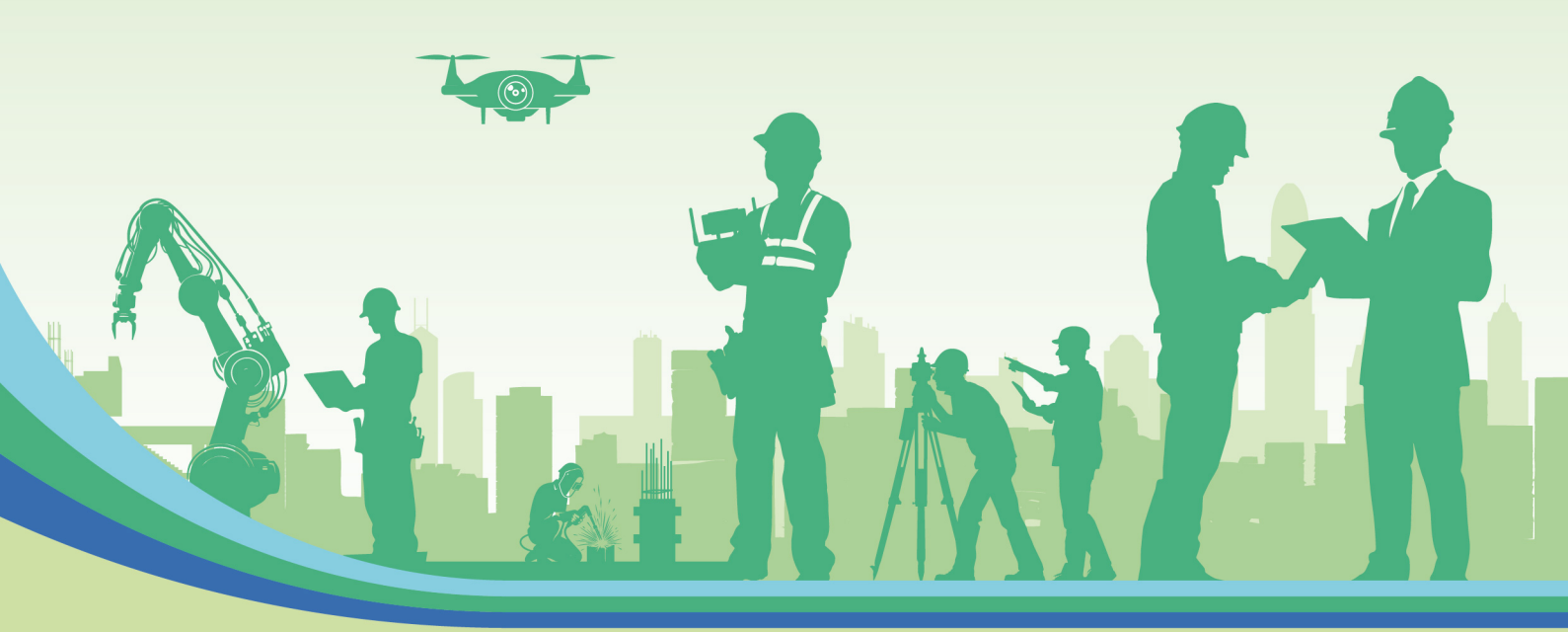

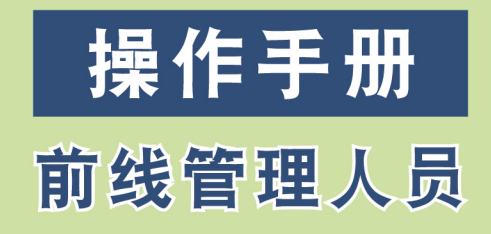

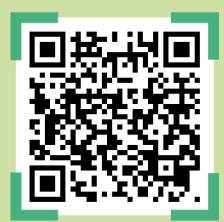

https://safetyrecording.cic.hk/zh-cn

第一版 2025年3月

## 免责声明

本出版物仅供一般参考,不应被视为已包括全部有关

「前线人员安全表现纪录计划」的事项及规定。本出版物可能包括(但不限于):

(a)使用第三方从不同来源提供的信息所准备的内容,(b)第三方提供的讯息, 以及(c)互联网网站上指向第三方讯息的连结。建造业议会(议会)已尽合理努力确保 本出版物的准确性,但读者在使用本出版物讯息前应直接参考讯息原文和本出版物提及 的法律要求,或向其专业顾问寻求适当独立建议。

读者不应将本出版物视为或依赖本出版物以代替专业建议。

本出版物如有更改,恕不另行通知。本出版物没有就任何特定目的的可靠性、完整性、 准确性或适用性作任何声明、陈述或保证(明示或暗示)。

议会根据合同法、侵权法或其他法律,对于任何—方可能因与本出版物提供讯息或 因与本出版物的任何遗漏而引起或招致或遭受的任何损失、费用、损害或伤害, 不会承担任何责任。

本出版物提供的资讯不会影响或损害议会根据《条例》执行其任何职能及权力。

杳 询

对本小册子有任何查询,可与议会秘书处联络:

地址:九龙观塘骏业街56号中海日升中心38楼 电话:(852) 2100 9000 传真:(852) 2100 9090 电邮:enquiry@cic.hk 网址:www.cic.hk

© 2025 建造业议会

为进一步提升建造业前线人员的安全表现及安全意识,议会制订「前线人员安全表现纪录计划」,记录建造业 前线人员的安全表现。项目负责人、评分员、前线管理人员及前线人工亦可透过建造业议会「前线人员安全 表现纪录计划」网页(https://safetyrecording.cic.hk/zh-cn)进入平台。

### 前线管理人员界面操作示范

#### 1. 首次申请

| <ol> <li>收到「前线人员安全表现纪录计<br/>划–用户注册」电邮后,点击<br/>「进入详情」以登入平台</li> </ol> | 文DNSTRUCTION<br>IDUSTRY COUNCIL<br>建造業議會       Frontline Personnel Safety<br>Performance Recording Scheme<br>前線人員安全表現紀錄計劃         致前涂管理員:          您已被邀請加入【前線人員安全表現紀錄計劃】成為       項目下的前線管理人員。         請點擊以下連結進行加入。          就擊進人詳描          如果您確信您不愿族收到這封郵件,請忽略此電子郵件。          建造業議會 |
|----------------------------------------------------------------------|----------------------------------------------------------------------------------------------------|
| <ol> <li>输入「电邮地址」及「英文姓<br/>名」用作登记,然后点击「发送<br/>验证码」</li> </ol>        | CONSTRUCTION<br>INDUSTRY COUNCIL<br>建造業議會<br>前線人員安全表現紀錄計劃<br><b>前线管理人员</b><br><b>计划同意书</b>                                                                                                    |
|                                                                      | 电邮理ULLA<br>英文姓名★<br>例如:So Chung Yi<br>中文姓名<br>例如:苏证易                                                                                                    |
|                                                                      | <b>发送电邮验证码</b><br>如果已经参与计划,你可以直接查 <mark>询纪录</mark>                                                                                                    |

| 2  |                              |                                                                                                    |
|----|------------------------------|----------------------------------------------------------------------------------------------------|
| 3. | 计划系统将友达验证码到登记的<br>电邮地址       | CONSTRUCTION<br>INDUSTRY COUNCIL<br>建造業議會<br>Frontline Personnel Safety<br>Performance Recording Scheme<br>前線人員安全表現紀錄計劃                                                              |
|    |                              | 致前線管理員:                                                                                                    |
|    |                              | 您收到此電子郵件是因為請求提供可用於身份驗證的一次性密碼。                                                                                                    |
|    |                              | 請輸入以下驗証碼進行驗證:                                                                                                    |
|    |                              | 如果您沒有執行此要求,請忽略此電子郵件。                                                                                                    |
|    |                              | 建造業議會                                                                                                    |
| 4. | 于计划平台输入其验证码,点击<br>「提交」登入平台   |                                                                                                    |
|    |                              |                                                                                                    |
|    |                              | CONSTRUCTION<br>INDUSTRY COUNCIL<br>建造業議會<br>Frontline Personnel Safety<br>Performance Recording Scheme<br>前線人員安全表現紀錄計劃                                                              |
|    |                              | 前线管理人员                                                                                                    |
|    |                              | 计划同会计                                                                                                    |
|    |                              | 川划问息节                                                                                                    |
|    |                              | 电邮验证码*                                                                                                    |
|    |                              | □ 再次发送                                                                                                    |
|    |                              | 提交                                                                                                    |
|    |                              | 返回                                                                                                    |
|    |                              |                                                                                                    |
| E  | 网法计划日辛力户 左迁田防法               |                                                                                                    |
| 5. | 阅读FI 刘问息节后,在逗用陈还<br>项目方格加上「✓ | 计划同意书                                                                                                    |
|    |                              | 6. 语言及管阐法律                                                                                                    |
|    | 点击「同意和继续」                    | <ul><li>6.1.本声明以英文及中文版本准备。如有任何不一致,则应以本声明的英文版本为准。</li><li>6.2.本声明由香港法律管限,并应以香港法律全程。</li></ul>                                                                                         |
|    |                              | 7. 对本声明的修改<br>7.1. 我们保留施时更新或修改本声明的权利,以反映对我们就保护个人资料的政策所作出的变更及/或个人资料/资料隐私法例及规例的变更。如有重大变                                                                                                |
|    |                              | 更,我们可以以任何我们认为适合的方式就该修改通知阁下。<br>7.2. 在对本声明作出任何变更后,阁下对在计划下作登记及使用网上平台的持续同意将构成阁下对该变更的同意。如阁下不希望接受经修改的声明,阁下<br>不应继续同意在计划下作登记或接达及/或使用网上平台。建议阁下定期了解适用的条款与细则。                                 |
|    |                              | 最后面新- 2025年2月26日                                                                                                    |
|    |                              |                                                                                                    |
|    |                              |                                                                                                    |
|    |                              | ○ 認執以及已才細胞與干細解与十批以戊戌型、日子給用失之本声明、其中保给予的問意范围、以及适用条款与细则。我同意并接受本声明中规定的收集、持有、处理双便<br>我个人 资料的范围,以及适用的条款与细则。           國際公件 我的說法在意用專購書【         】 在砌上平台上(以原色灯反映描针,我的缺去纪录性质的需要描述及/或我的优点记录描着) |
|    |                              | 的形式所显示的) 直阅我所繁积的过去安全表现信息。<br>取消   问题和继续<br>(清阅读完条款与细则后,才能继续下一步。)                                                                                                    |
| I  |                              |                                                                                                    |

| <ol> <li>系统显示「计划同意<br/>管理人员可以点击「<br/>进入平台</li> </ol> | 书」, 前线<br>查询纪录」 | Constructindustry co<br>建造業議   | N Frontline Personnel Safety<br>Performance Recording Scheme<br>會 前線人員安全表現紀錄計劃 |  |
|------------------------------------------------------|-----------------|--------------------------------|--------------------------------------------------------------------------------|--|
|                                                      |                 | 计划同意书                          |                                                                                |  |
|                                                      |                 | 您已签妥计划同意书,<br>下"<br>纪录。我们将透过电邮 | 成功参与计划,并授权"如何"机构以<br>"项目负责人查阅你于其他项目的安全表现<br>把确认参与计划的资料发送予您。                    |  |
|                                                      |                 | 电邮地址                           |                                                                                |  |
|                                                      |                 | 日期                             | 30/03/2025 22:51:36                                                            |  |
|                                                      |                 | 英文姓名                           |                                                                                |  |
|                                                      |                 | 中文姓名                           |                                                                                |  |
|                                                      |                 |                                |                                                                                |  |
|                                                      |                 |                                | 查询纪录                                                                           |  |
|                                                      |                 |                                |                                                                                |  |

#### 2. 查询安全表现纪录

| <ol> <li>打开浏览器并输入以下网址:<br/>https://safetyrecording.cic.hk/zh-<br/>cn</li> </ol> | CONSTRUCTOR         WARSHT         WARSHT         WARSHT         EN 東 前         意人           MODUTOT COLELL         Presenter Presented States         Presenter Presented States         Presenter Presenter Presented States         Presenter P |
|---------------------------------------------------------------------------------|----------------------------------------------------------------------------------------------------|
|                                                                                 | 前線人員安全表現紀錄計劃<br>FRONTLINE PERSONNEL<br>SAFETY PERFORMANCE RECORDING<br>SCHEME                                                                                                    |

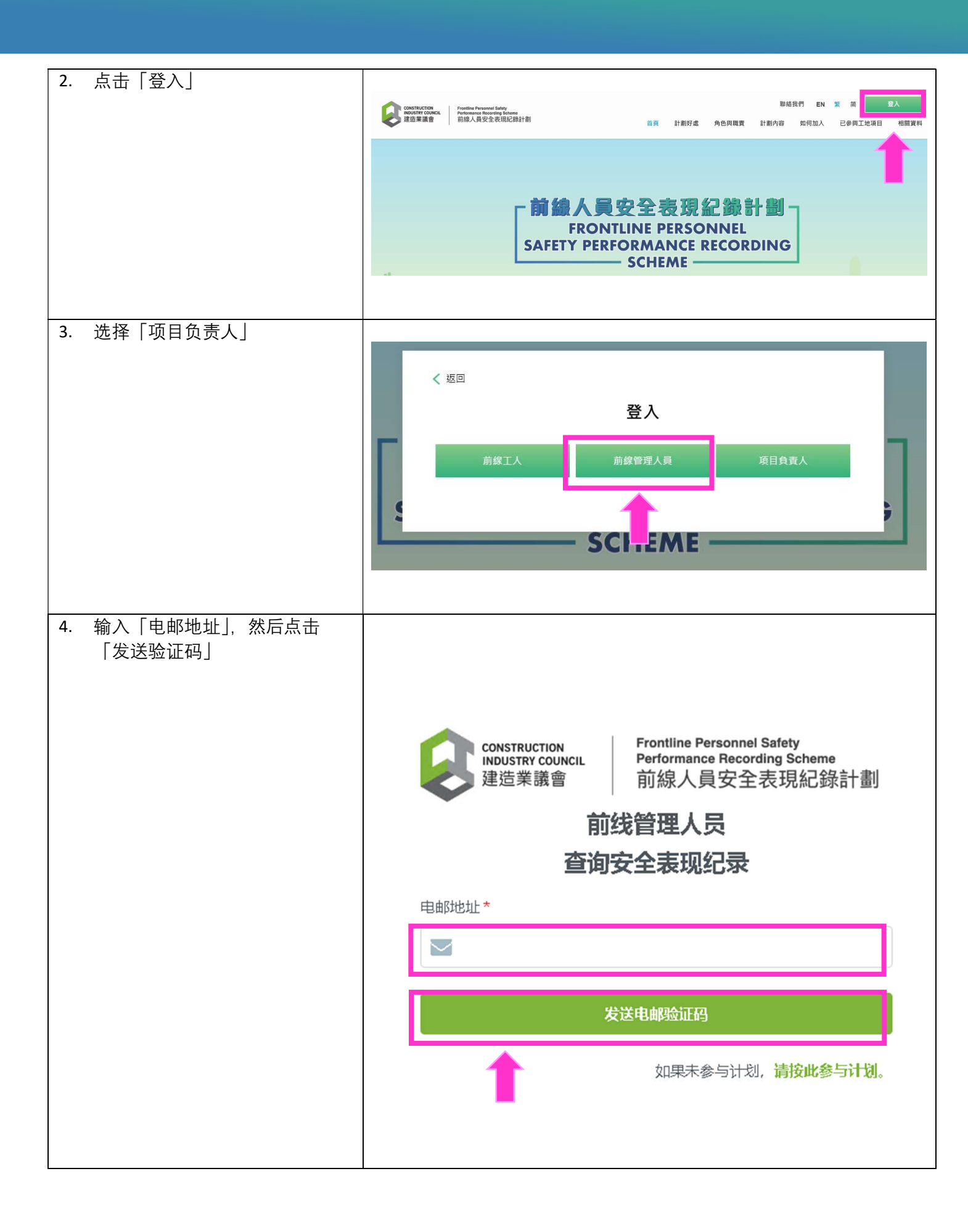

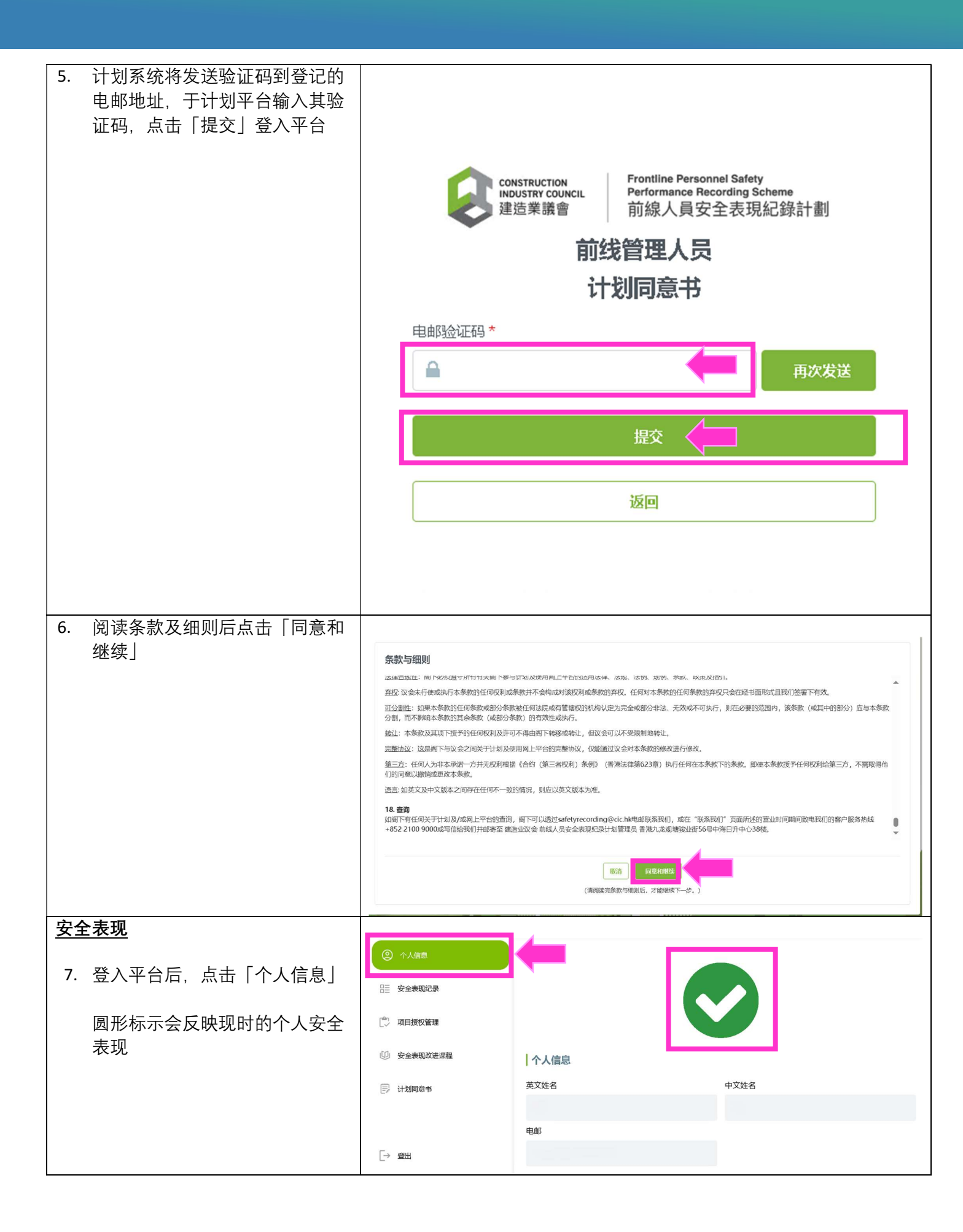

#### 安全表现纪录 88 9288 8. 点击「安全表现纪录」 优点 (总项 缺失 (总分) Ю З **1** 🕖 retanceme 系统会显示所有现存的安全表现 表现记录 🗊 itaast 优点/缺失 〇 全部 纪录及其状态 依点 〇 敏夫 纪录编号 安全优点 ( otta ) ( Bait 3 944 8 841 (1) 个人防护装备的使用 1.1 在工地包 共:2项 1 页, 共1页

#### 3. 报读安全表现改进课程

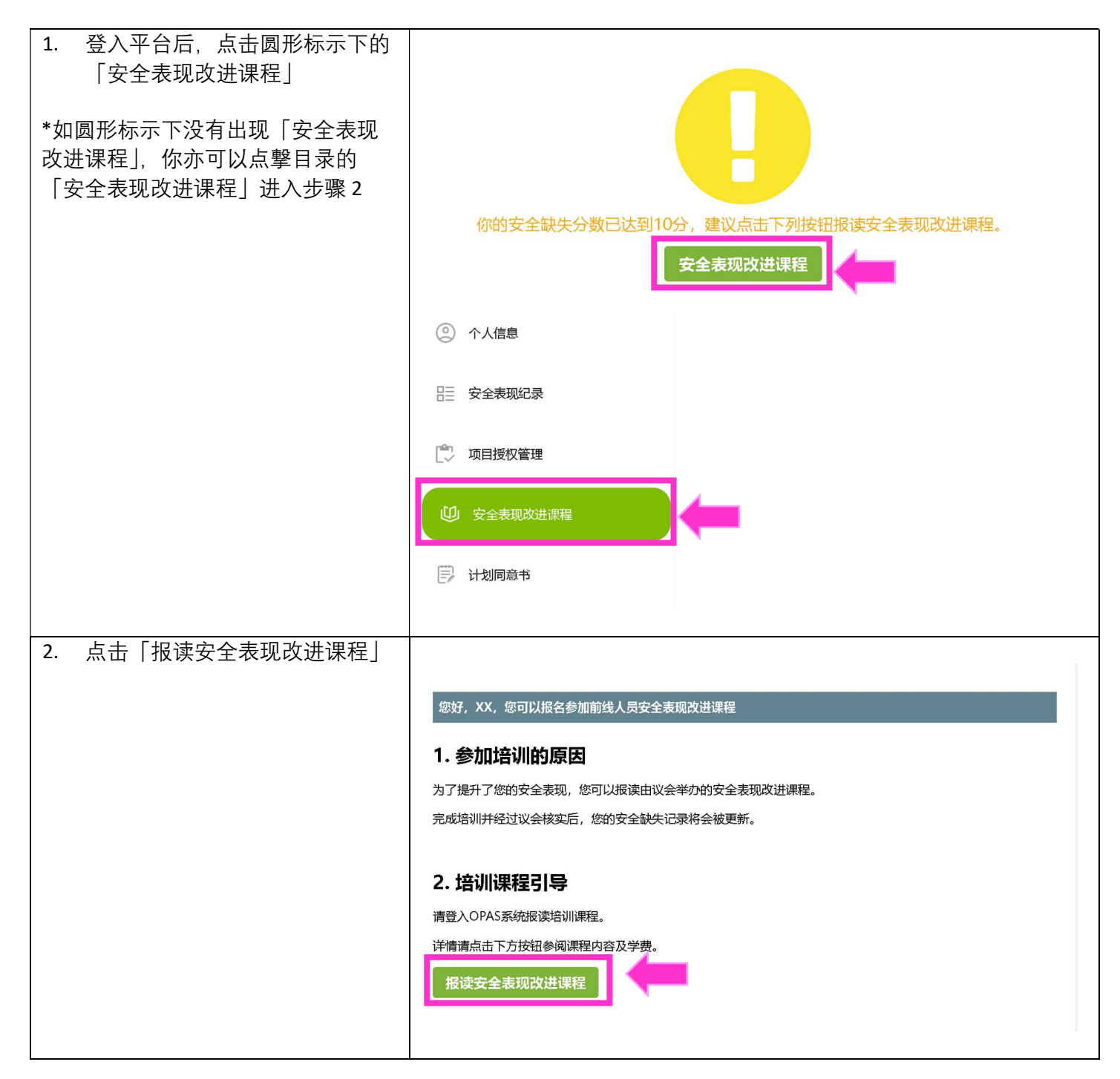

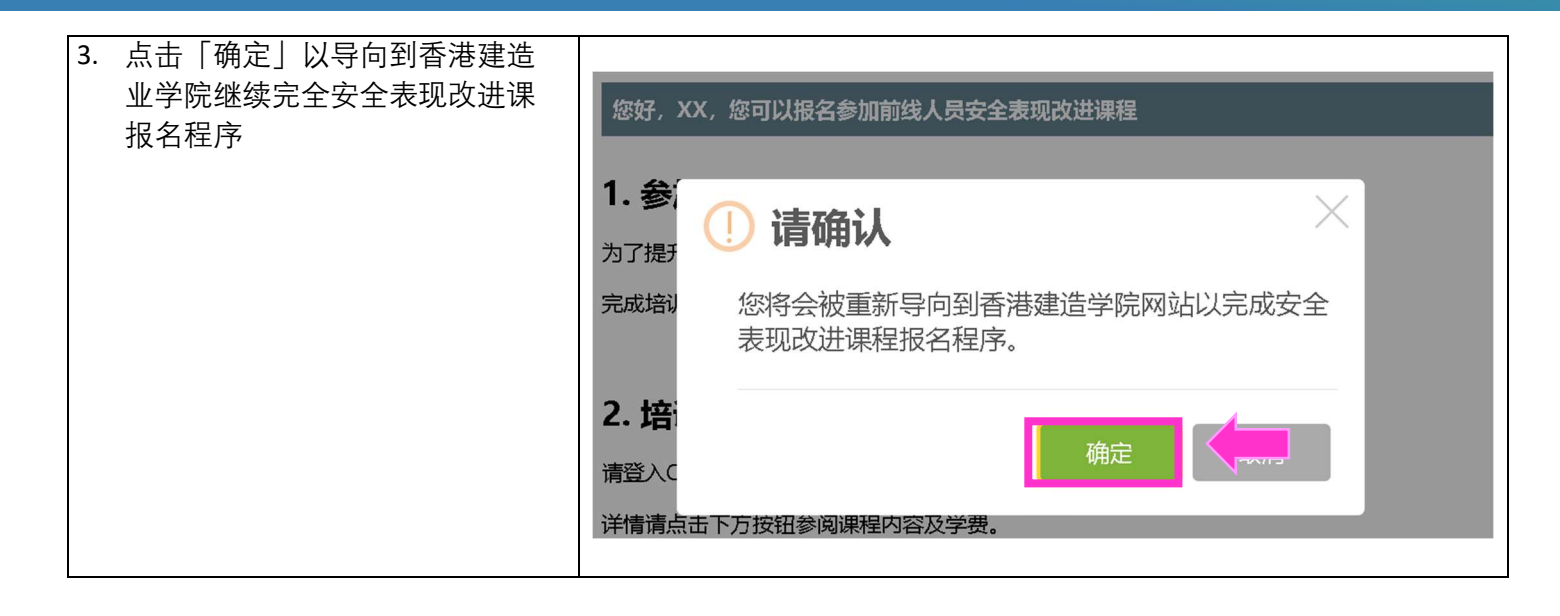

#### 4. 管理项目授权

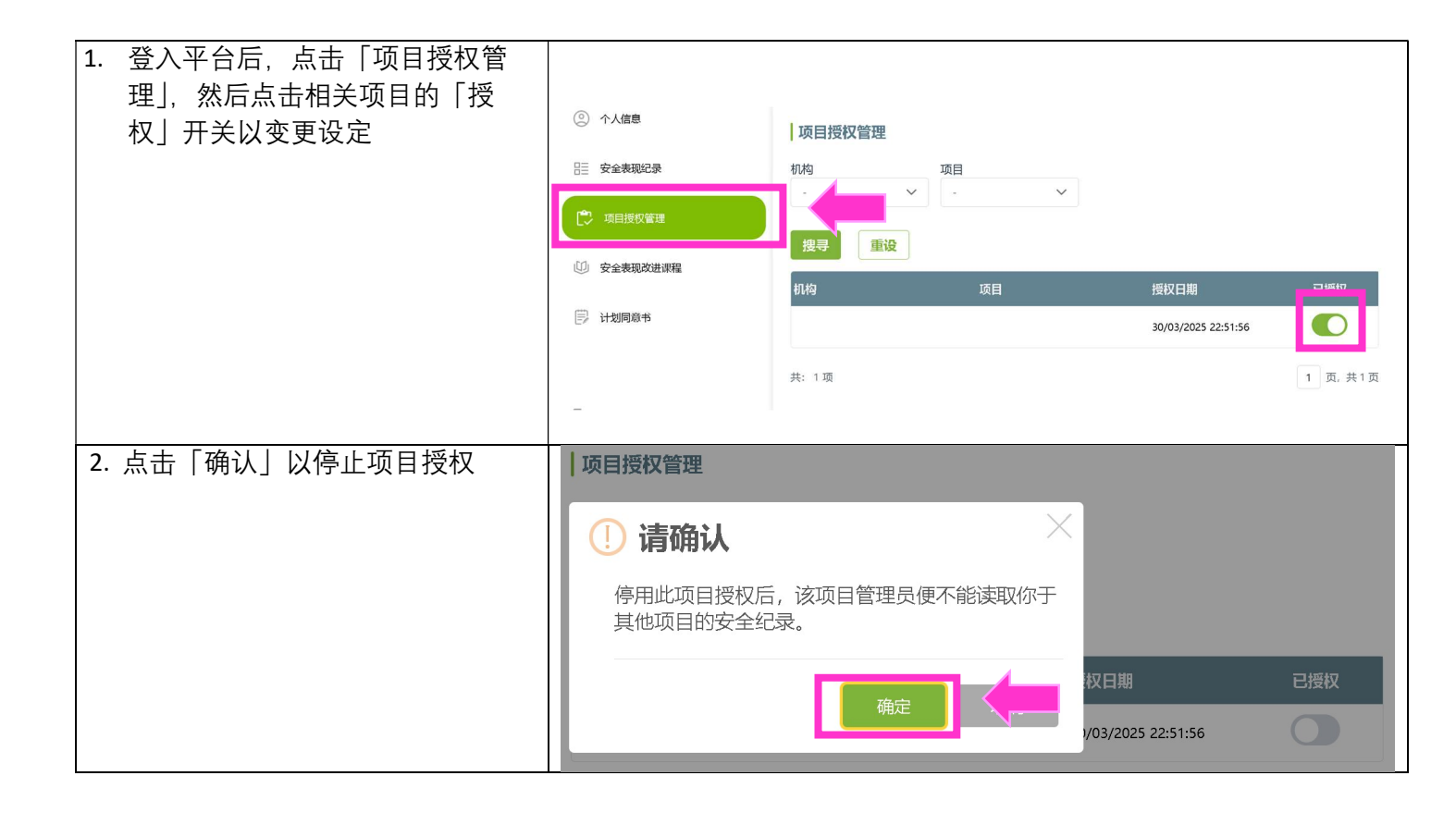

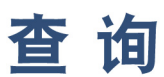

对本小册子有任何查询,可与议会秘书处联络:

地址:九龙观塘骏业街56号中海日升中心38楼 电话:(852) 2100 9000 传真:(852) 2100 9090 电邮:enquiry@cic.hk 网址:www.cic.hk

© 2025 建造业议会